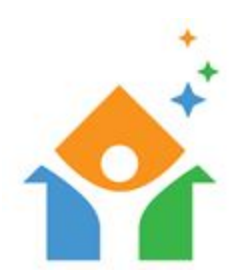

## **NorCal HMIS USER GUIDE – Coordinated Entry**

## **Table of Contents**

- 1) Entering a Client into Coordinated Entry
- 2) Create an Entry in Coordinated Entry (if needed)
- 3) Entering a Contact in Coordinated Entry

## 1) Entering a Client into Coordinated Entry

Begin by logging into the system. Before searching for a client, Please make sure you are clicking on "Enter Data As" below your name in the top right hand corner. This will pop up a provider search screen allowing you to choose **Shasta Coordinated Entry (144)**. This will be shown in the top right.

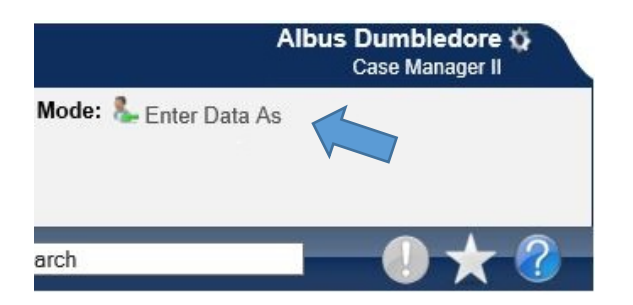

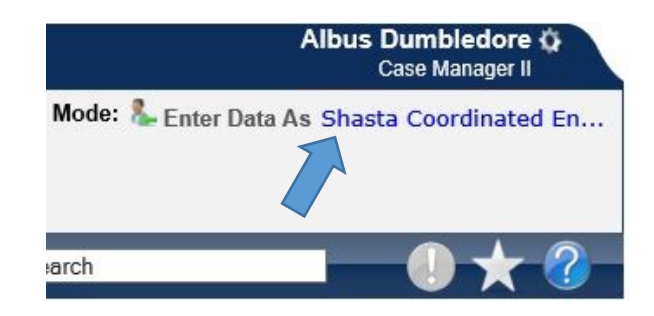

You can now click on ClientPoint in the navigation tabs to the left of the screen to search for your client. Selecting ClientPoint will bring up the client search screen. Once you find the client you are entering into Coordinated Entry, you will want to click on the Entry/Exit tab. If the client already has a completed Intake and VI-SPDAT Assessment, you can continue on to "<u>Creating a Referral to Coordinated Entry</u>." If not, you will need to complete an Intake and VI-SPDAT Assessment "<u>Create Entry in Coordinated Entry</u> (if needed)."

## 2) Create an Entry in Coordinated Entry (if needed)

Once you are on the Entry/Exit tab, you will need to click on the "Add Entry / Exit" button.

| Clie         | ent - (30) Potter,                         | Harry          |            |                       |                                |                       |                 |                 |                 |             | 4               |
|--------------|--------------------------------------------|----------------|------------|-----------------------|--------------------------------|-----------------------|-----------------|-----------------|-----------------|-------------|-----------------|
| (30)<br>Rele | ) Potter, Harry<br>ease of Information: No | ne             |            |                       |                                | ,                     | -Switc          | h to Another Ho | usehold Member- | v           | Submit          |
| Client       | Information                                |                |            |                       | Service                        | tions                 |                 |                 |                 |             |                 |
| Sum          | nmary                                      | Client Profile | Households | ROI                   | Entry / Exit                   | Case I                | Managers        | Case Plans      | Ύι              | Assessments |                 |
|              |                                            |                | Reminder:  | Household members mus | at be established on Household | s tab before creating | g Entry / Exits |                 |                 |             |                 |
|              | Entry / Exit                               |                |            |                       |                                |                       |                 |                 |                 |             |                 |
|              | Program                                    |                |            |                       | тур                            | e                     | Project St      | tart Date       | Exit Date       |             | Client<br>Count |
|              | Add Entry / Exit                           | 1              |            |                       |                                | No matches.           |                 |                 |                 |             |                 |
|              |                                            |                |            |                       |                                |                       |                 |                 |                 | [           | Exit            |

This opens the Project Start Data screen where you will select:

Household Members – Select any additional household members that you want to include in this entry (if applicable).

Provider - This will default to "Shasta Coordinated Entry."

**Type** – From the "Type" drop down menu, select "HUD."

Project Start Date – The default will be today's date.

Once completed, please click on the "Save & Continue" button. This will then take you to the Entry/Exit Data screen.

| Project Start Data - (30) Potter, Harry         Provider *         Shasta Coordinated Entry (144) |                                             |                          |
|---------------------------------------------------------------------------------------------------|---------------------------------------------|--------------------------|
| Project Start Data - (30) Potter, Harry Provider * Shasta Coordinated Entry (144)                 | er of any Households.                       | is Client is not a memb  |
| Provider * Shasta Coordinated Entry (144)                                                         | ) Potter, Harry                             | Project Start Data - (30 |
|                                                                                                   | Shasta Coordinated Entry (144)              | Provider *               |
| Type*                                                                                             |                                             | Type *                   |
| Project Start Date* 02 / 21 / 2018 20 2 1 ∨ : 42 ∨ : 31 ∨ PM ∨                                    | 02 / 21 / 2018 🕂 🖓 🦓 1 💙 : 42 🗸 : 31 V PM V | Project Start Date*      |

In this window, you will be able to complete the **NorCal Advanced Entry (2017) Assessment**. For a more in depth guide to completing the **NorCal Advanced Entry (2017) Assessment** please refer to the "*NorCal HMIS User Guide – Entering an Intake Form*."

| ,                              |                                             |                                                                   |                                                    |                                                         | (                                              | 5 E               |
|--------------------------------|---------------------------------------------|-------------------------------------------------------------------|----------------------------------------------------|---------------------------------------------------------|------------------------------------------------|-------------------|
| Note: If you change the pr     | rovider selected it may caus<br>previous As | e the Assessments to adjust fo<br>sessment will still be attached | or the new Provider's Er<br>to that Assessment rec | ntry/Exit Assessment defaults. A<br>ord for the Client. | ny information saved                           | to the            |
| Provider *                     | Shasta Co                                   | ordinated Entry (144)                                             | ~                                                  |                                                         |                                                |                   |
| Type *                         | HUD                                         | ~                                                                 | ]                                                  |                                                         |                                                |                   |
|                                | Update                                      |                                                                   |                                                    |                                                         |                                                |                   |
| Household Mombors Ass          | cisted with this Entry / I                  | Evit                                                              |                                                    |                                                         |                                                |                   |
| Name                           | Head of Household                           | Project Start Date                                                | Exit<br>Interims                                   | Follow Reason for Leaving                               | Destination                                    | Notes             |
| (30) Potter, Harry             |                                             | / 02/21/2018                                                      |                                                    | Ups -                                                   |                                                |                   |
| Include Additional Neuropold I | Mombora                                     | 2 02/21/2010                                                      | Chowing 1-1 of                                     | 1                                                       |                                                |                   |
|                                |                                             |                                                                   |                                                    |                                                         |                                                | 1                 |
| Select an Assessment           |                                             |                                                                   |                                                    |                                                         |                                                |                   |
| Select an Assessment           | VI-FSPDA                                    | AT 2.0                                                            | NorCal Coordinated                                 | d Entry NorCal A                                        | dvanced Entry (20                              | 17)               |
| Select an Assessment           | VI-FSPDA                                    | AT 2.0                                                            | NorCal Coordinated<br>Contacts                     | d Entry NorCal A                                        | dvanced Entry (20                              | 17)               |
| Select an Assessment           | VI-FSPDA                                    | AT 2.0                                                            | NorCal Coordinated<br>Contacts                     | d Entry NorCal A                                        | dvanced Entry (20                              | 17)               |
| Select an Assessment           | NorCal Advan                                | NT 2.0                                                            | NorCal Coordinated                                 | d Entry NorCal A<br>Entry Date: 02/                     | dvanced Entry (20<br>21/2018 12:00:00 P        | 17)<br>M <b>4</b> |
| Select an Assessment           | NorCal Advand                               | ced Entry (2017)                                                  | NorCal Coordinated<br>Contacts                     | Entry Entry Date: 02/                                   | dvanced Entry (20<br>21/2018 12:00:00 P        | 17)<br>M 4        |
| Select an Assessment           | NorCal Advand                               | ced Entry (2017)                                                  | NorCal Coordinated<br>Contacts                     | I Entry<br>Entry Date: 02/                              | <b>dvanced Entry (20</b><br>21/2018 12:00:00 P | 17)<br>M <b>4</b> |

Please note that after you complete the **NorCal Advanced Entry (2017) Assessment**, you will also need to enter the data from the **VI-SPDAT** assessment. There is a reminder at the end of the Assessment. Click on the "Save" button and return to the top of the Assessment to switch to the **VI-SPDAT** assessment.

| der |  |
|-----|--|
|     |  |
|     |  |
|     |  |
|     |  |
|     |  |

| Household Members                                  | VI-SPDAT 2.0 |                |                                              | Entry    | Date: 02/21/201                             | 8 12:00:00     | PM 着         |
|----------------------------------------------------|--------------|----------------|----------------------------------------------|----------|---------------------------------------------|----------------|--------------|
| (30) Potter, Harry<br>Age: 37<br>Veteran: No (HUD) | Q VI-SPDAT   | v2.0           |                                              |          |                                             |                |              |
|                                                    | Start Date * | PRE-<br>SURVEY | A. HISTORY OF<br>HOUSING AND<br>HOMELESSNESS | B. RISKS | C.<br>SOCIALIZATION<br>& DAILY<br>FUNCTIONS | D.<br>WELLNESS | GRAN<br>TOTA |

Click on the "Add" button to open the **VI-SPDAT** assessment. When you have completely entered the assessment, you will need to click on the "Calculate" button to get a score and housing recommendation. Click on the "Save" button.

|                                           | Save Save and Add Another Cancel                                                                         |
|-------------------------------------------|----------------------------------------------------------------------------------------------------|
| GRAND TOTAL                               | 11   Calculate     (8+) Recommendation: an assessment for Permanent     Supportive Housing/Housing First |
| D. WELLNESS                               | 4                                                                                                    |
| C. SOCIALIZATION &<br>DAILY FUNCTIONS     | 3                                                                                                    |
| B. RISKS                                  | 2                                                                                                    |
| A. HISTORY OF HOUSING<br>AND HOMELESSNESS | 2                                                                                                    |
| PRE-SURVEY                                | 0                                                                                                    |

Once you have completed both the **NorCal Advanced Entry (2017) Assessment** and the **VI-SPDAT**, you will click the "Save & Exit" at the bottom right of the assessment. This will take you back to the Entry/Exit tab. You will now see that an entry has been created into Shasta Coordinated Entry.

NorCal Coordinated Entry Assessment is where you will go to document (3) different processes.

| Entry Assessment     |               |                                 |                                 |
|----------------------|---------------|---------------------------------|---------------------------------|
| Select an Assessment |               |                                 |                                 |
| VI-SPDAT 2.0         | VI-FSPDAT 2.0 | NorCal Coordinated              | NorCal Advanced Entry<br>(2020) |
| NorCal Update (2020) | COVID-19      | NorCal Advanced Entry<br>(2020) | )                               |
|                      |               |                                 |                                 |

 Current Living Situation- Anytime you come in contact with your client and they have a different living situation from when you entered them into the program, you will "ADD" and document the updated living situation in this area. This assessment is required by HUD. Use the form labeled: HMIS Intake for ES,SO, CE Current Living Situation.

| NorCal Coordinated Ent     | ry                   | Entry Date: 03/31/2020 11:21:39 AM |                             |  |  |
|----------------------------|----------------------|------------------------------------|-----------------------------|--|--|
| Required by HUD for CE, St | treet Outreach and I | Emergency Shelter                  |                             |  |  |
| Current Living Situa       | tion                 |                                    |                             |  |  |
| Start Date *               | End Date             | Information Date                   | Current Living<br>Situation |  |  |
| 2 🗋 10/50720 #1            |                      |                                    |                             |  |  |
| Add                        | Showin               | g 1-1 of 1                         |                             |  |  |
| Coordinated Entry E        | vent                 |                                    |                             |  |  |
| Start Date * #2 e of       | Event* Event*        | Referral Result                    | Date of Result              |  |  |
| Add                        |                      |                                    |                             |  |  |
|                            |                      |                                    |                             |  |  |

2. Coordinated Entry Event- This assessment is where you will document any referral to a program. This assessment is required by HUD. Use the Form Labeled: Coordinated Entry Event- Required fields

| Ad       | d Recordset - (1) TES                                                                                                    | ST!!!!, Lucy (TE    | ST)         |                  |                               | N                 |
|----------|----------------------------------------------------------------------------------------------------|---------------------|-------------|------------------|-------------------------------|-------------------|
|          | Coordinated Entry E                                                                                                    | vent                |             |                  |                               |                   |
|          | Start Date *                                                                                                    | 03 / 31 / 2020      | 20 3        | 🧑 G              |                               |                   |
|          | End Date                                                                                                    |                     | 23 3        | 🤣 G              |                               |                   |
|          | Date of Event*                                                                                                    |                     | 23 3        | 🤣 G              |                               |                   |
| 7        | Event*                                                                                                    | -Select-            |             |                  | ~                             | G                 |
| If<br>th | 'Event' answer was 'Probl<br>e following question:                                                                                       | em Solving/Diver    | sion/Rapid  | l Resolution int | ervention or service result', | please answer     |
|          | Problem<br>Solving/Diversion/Rapid<br>Resolution intervention or<br>service result - Client<br>housed/re-housed in a<br>safe alternative | -Select- V G        |             |                  |                               |                   |
| If<br>qu | 'Event' answer was 'Refer<br>Jestion:                                                                                                    | ral to post-placen  | nent/follov | v-up case mana   | gement result', please answ   | ver the following |
|          | Referral to post-<br>placement/follow-up case<br>management result -<br>Enrolled in Aftercare<br>project                                 | -Select- ∨ G        |             |                  |                               |                   |
| If<br>fo | 'Event' answer was a Refe<br>llowing question:                                                                                           | erral to an ES, TH, | Joint TH-R  | RH, RRH, PSH,    | or Other PH opening, please   | answer the        |
|          | Location of Crisis Housing<br>or Permanent Housing<br>Referral                                                                           | -Select-            |             |                  |                               | ✓ G               |
| If<br>fo | 'Event' answer was a Refe<br>llowing question:                                                                                           | erral to an ES, TH, | Joint TH-R  | RH, RRH, PSH,    | or Other PH opening, please   | answer the        |
|          | Referral Result                                                                                                    | -Select-            |             | ✓ G              |                               |                   |
| If<br>fo | 'Event' answer was a Refe<br>llowing question:                                                                                           | erral to an ES, TH, | Joint TH-R  | RH, RRH, PSH,    | or Other PH opening, please   | answer the        |
|          | Date of Result                                                                                                    |                     | 23, 🔿 🖉     | 🤯 G              |                               |                   |
|          |                                                                                                    |                     |             | Save             | Save and Add Another          | Cancel            |

CE Processing – This is where it is documented the processing of the client in Coordinated Entry. When you
enter the new client, document in the "Priority List Status: Enters CES". Any contact with the client or
documentation is received, it is noted in this area of the record. Use the Form Labeled: Coordinated Entry
Event- Optional fields

|   | roc                                                                               | essina                                                                  |                                                                               |                                                |                                                                                                |                                          |                                                                                     |                                                                                                    |
|---|-----------------------------------------------------------------------------------|-------------------------------------------------------------------------|-------------------------------------------------------------------------------|------------------------------------------------|------------------------------------------------------------------------------------------------|------------------------------------------|-------------------------------------------------------------------------------------|----------------------------------------------------------------------------------------------------|
|   |                                                                                   |                                                                         |                                                                               |                                                |                                                                                                |                                          |                                                                                     |                                                                                                    |
|   | Prior                                                                             | ity List Statu                                                          | s [                                                                           | Level 1 - E                                    | Enters CE                                                                                      | S                                        |                                                                                     | ✓ G                                                                                                    |
|   |                                                                                   |                                                                         |                                                                               |                                                |                                                                                                |                                          |                                                                                     |                                                                                                    |
|   | Pern                                                                              | nanent Housir                                                           | ng Path                                                                       | -Select-                                       |                                                                                                |                                          | ✓ G                                                                                 |                                                                                                    |
|   | Date                                                                              | e of Housing P                                                          | lan Track                                                                     | /                                              | /                                                                                              | 23,                                      | 💙 🧖 G                                                                               |                                                                                                    |
|   | Date<br>Eligi                                                                     | e of Housing F<br>bility                                                | rogram                                                                        | /                                              | /                                                                                              | 23,                                      | 💙 🧖 G                                                                               |                                                                                                    |
|   | Expe                                                                              | ected Perman                                                            | ent                                                                           |                                                | /                                                                                              | 23                                       | 🔿 🔊 G                                                                               |                                                                                                    |
|   | Hou                                                                               | sing Date Ach                                                           | ieved                                                                         |                                                |                                                                                                |                                          |                                                                                     |                                                                                                    |
| C | ¢c                                                                                | oordinated B                                                            | Entry Contac                                                                  | t Notes                                        |                                                                                                |                                          |                                                                                     |                                                                                                    |
|   |                                                                                   | Date of *<br>Contact                                                    | Type of<br>Contact                                                            | Staff Name                                     | 9                                                                                              | Loca<br>was                              | tion contact<br>made                                                                | Contact Notes                                                                                                    |
| _ | 5                                                                                 | 03/14/2019                                                              | In Person                                                                     | Julie                                          |                                                                                                | In ti                                    | ne park                                                                             | let Scooby know<br>his voucher was<br>approved and he<br>can start<br>searching                                                                                 |
| * | 1                                                                                 | 09/20/2018                                                              | In Person                                                                     | Torri Cardi                                    | ilino                                                                                          | Brid                                     | ge                                                                                  |                                                                                                    |
| , | ٩dd                                                                               |                                                                         |                                                                               |                                                |                                                                                                |                                          | -                                                                                   |                                                                                                    |
|   |                                                                                   |                                                                         |                                                                               | Sh                                             | owing 1                                                                                        | -2 of                                    | -<br>- 2                                                                            |                                                                                                    |
| C |                                                                                   |                                                                         | numtion off                                                                   | She                                            | owing 1                                                                                        | -2 of                                    | 2                                                                                   |                                                                                                    |
| C | ₹н                                                                                | ousing Inter                                                            | vention Offe                                                                  | Sh                                             | owing 1                                                                                        | -2 of                                    | f 2                                                                                 | · · · · · · · · · · · · · · · · · · ·                                                                                                    |
| e | ¢н                                                                                | ousing Inter<br>Date of *<br>Housing<br>Offer                           | Type of<br>Housing<br>Intervention<br>Offered                                 | Was the<br>housing<br>offer<br>accepted?       | If PH<br>option<br>not<br>accept<br>indicat<br>why cl<br>decline<br>offer                      | -2 of<br>was<br>ted,<br>te<br>lient<br>e | Date<br>housing offer<br>was<br>accepted or<br>declined                             | Housing offer notes                                                                                                    |
| e | < н                                                                               | ousing Inter<br>Date of<br>Housing<br>Offer<br>03/14/2019               | Type of<br>Housing<br>Intervention<br>Offered<br>TBRA                         | Was the<br>housing<br>offer<br>accepted?       | If PH<br>option<br>not<br>accept<br>indicat<br>why cl<br>decline<br>offer<br>Not big<br>enough | -2 of<br>was<br>ted,<br>te<br>lient<br>e | Date<br>housing offer<br>was<br>accepted or<br>declined<br>03/14/2019               | Housing offer notes<br>needs two<br>bedroom, only one<br>bed unit available.                                                                                    |
| e | ) н<br>()<br>()<br>()<br>()<br>()<br>()<br>()<br>()<br>()<br>()<br>()<br>()<br>() | Date of<br>Housing<br>Offer<br>03/14/2019<br>09/20/2018                 | Type of<br>Housing<br>Intervention<br>Offered<br>TBRA<br>ESG-RRH              | Was the<br>housing<br>offer<br>accepted?<br>No | If PH<br>option<br>not<br>accept<br>indicat<br>why cl<br>declini<br>offer<br>Not big<br>enough | -2 of<br>was<br>ted,<br>te<br>iient<br>e | Date<br>housing offer<br>was<br>accepted or<br>declined<br>03/14/2019<br>09/20/2018 | Housing offer notes<br>needs two<br>bedroom, only one<br>bed unit available.<br>The client wants a<br>10 bedroom, 5<br>bath villa<br>overlooking Lake<br>Shasta |
|   | н<br>Э                                                                            | ousing Inter<br>Date of<br>Housing<br>Offer<br>03/14/2019<br>09/20/2018 | Type of<br>Housing<br>Intervention<br>Offered<br>TBRA<br>ESG-RRH<br>Other PSH | Was the<br>housing<br>offer<br>accepted?<br>No | If PH<br>option<br>not<br>accept<br>indicat<br>why cl<br>decline<br>offer<br>Not big<br>enough | -2 of<br>was<br>ted,<br>te<br>ient<br>e  | Date<br>housing offer<br>was<br>accepted or<br>declined<br>03/14/2019<br>09/20/2018 | Housing offer notes<br>needs two<br>bedroom, only one<br>bed unit available.<br>The client wants a<br>10 bedroom, 5<br>bath villa<br>overlooking Lake<br>Shasta |

Last Updated: 4/1/2020